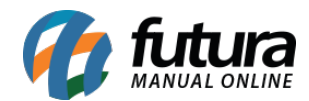

Sistema: Futura Server

Caminho: *Configurações> Grupo de estoque* 

Referência: FS326

Versão: 2018.05.21

**Como funciona:** Esta tela é utilizada para unificar estoques das empresas cadastradas, desta forma, ao dar entrada ou saída em um determinado produto o estoque das empresas será o mesmo.

Para isso, acesse o caminho indicado acima e o sistema abrirá a tela abaixo:

| Grupo de Estoque X           |         |              |               |
|------------------------------|---------|--------------|---------------|
| Novo [F2] Editar [F3] Exde   | lir     | Gravar [F10] | Cancelar [F9] |
| Consulta Principal           |         |              |               |
| ID 0                         |         |              |               |
| Descricao UNIFICAÇÃO 01      |         |              |               |
| Empresas                     |         |              |               |
| Novo Empresa 21 G EMPRESA TE | STE 3   |              | Gravar        |
| Editar                       |         |              | Cancelar      |
| Excluir                      |         |              |               |
| ID                           | Empresa |              |               |
| 2 EMPRESA TESTE              | 214-2   |              |               |
| 21 EMPRESA TESTE 3           |         |              |               |
|                              |         |              |               |
|                              |         |              |               |
|                              |         |              |               |

Descrição: Neste campo informe qual a descrição este grupo de estoque deverá ter;

**Empresas:** O botão **Novo** é utilizado para inserir as empresas que terão seu estoque unificado, caso necessário será possível **Editar** ou **Excluir** a inserção das empresas.

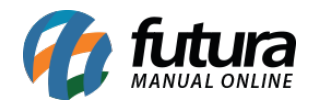

Para finalizar o procedimento, clique em *Gravar* da aba *Empresas* e em seguida *Gravar [F10]* para validar a unificação.